Version 1.0 Published May 2015 Copyright©2015 ASRock Inc. All rights reserved.

#### Copyright Notice:

No part of this documentation may be reproduced, transcribed, transmitted, or translated in any language, in any form or by any means, except duplication of documentation by the purchaser for backup purpose, without written consent of ASRock Inc.

Products and corporate names appearing in this documentation may or may not be registered trademarks or copyrights of their respective companies, and are used only for identification or explanation and to the owners' benefit, without intent to infringe.

#### Disclaimer:

Specifications and information contained in this documentation are furnished for informational use only and subject to change without notice, and should not be constructed as a commitment by ASRock. ASRock assumes no responsibility for any errors or omissions that may appear in this documentation.

With respect to the contents of this documentation, ASRock does not provide warranty of any kind, either expressed or implied, including but not limited to the implied warranties or conditions of merchantability or fitness for a particular purpose.

In no event shall ASRock, its directors, officers, employees, or agents be liable for any indirect, special, incidental, or consequential damages (including damages for loss of profits, loss of business, loss of data, interruption of business and the like), even if ASRock has been advised of the possibility of such damages arising from any defect or error in the documentation or product.

# FC

This device complies with Part 15 of the FCC Rules. Operation is subject to the following two conditions:

- (1) this device may not cause harmful interference, and
- this device must accept any interference received, including interference that may cause undesired operation.

#### CALIFORNIA, USA ONLY

The Lithium battery adopted on this motherboard contains Perchlorate, a toxic substance controlled in Perchlorate Best Management Practices (BMP) regulations passed by the California Legislature. When you discard the Lithium battery in California, USA, please follow the related regulations in advance.

"Perchlorate Material-special handling may apply, see <u>www.dtsc.ca.gov/hazardouswaste/</u> <u>perchlorate</u>"

#### Website: http://www.asrock.com

#### Important Safety Instructions

Pay close attention to the following safety instructions before performing any of the operation. Basic safety precautions should be followed to protect yourself from harm and the product from damage:

- Operation of the product should be carried out by suitably trained, qualified, and certified personnel only to avoid risk of injury from electrical shock or energy hazard.
- Disconnect the power cord from the wall outlet when installing or removing main system components, such as the motherboard and power supply unit.
- Place the system on a stable and flat surface.
- Use extreme caution when working with high-voltage components.
- When handling parts, use a grounded wrist strap designed to prevent static discharge.
- Keep the area around the system clean and clutter-free.
- Keep all components and printed circuit boards (PCBs) in their antistatic bags when not in use.
- Handle a board by its edges only; do not touch its components, peripheral chips, memory modules or contacts.

### **Contact Information**

If you need to contact ASRock or want to know more about ASRock, you're welcome to visit ASRock's website at http://www.asrock.com; or you may contact your dealer for further information. For technical questions, please submit a support request form at http://www.asrock.com/support/tsd.asp

#### **ASRock Incorporation**

2F., No.37, Sec. 2, Jhongyang S. Rd., Beitou District,

Taipei City 112, Taiwan (R.O.C.)

#### ASRock EUROPE B.V.

Bijsterhuizen 11-11

6546 AR Nijmegen

The Netherlands

Phone: +31-24-345-44-33

Fax: +31-24-345-44-38

#### ASRock America, Inc.

13848 Magnolia Ave, Chino, CA91710

U.S.A.

Phone: +1-909-590-8308

Fax: +1-909-590-1026

# Contents

| Chap  | ter 1 Introduction                                              | 1  |
|-------|-----------------------------------------------------------------|----|
| 1.1   | Package Contents                                                | 1  |
| 1.2   | Product Specifications                                          | 2  |
| Chap  | ter 2 Product Overview                                          | 4  |
| 2.1   | Front View                                                      | 4  |
| 2.2   | Rear View                                                       | 5  |
| 2.3   | Inside View                                                     | 6  |
| Chap  | ter 3 Hardware Installation                                     | 7  |
| 3.1   | How to Remove the Bottom Case                                   | 7  |
| 3.2   | How to Remove the Wireless Module                               | 8  |
| 3.3   | How to Install the mSATA SSD                                    | 9  |
| 3.4   | How to Install the 2.5-inch Hard Drive                          | 10 |
| 3.5   | How to Install the Memory Modules<br>(DDR3 Low Voltage (1.35V)) | 12 |
| 3.6   | How to Install the VESA Bracket                                 | 13 |
| 3.7   | Positions of the Beebox series                                  | 14 |
| Chap  | ter 4 Software and Utilities Operation                          | 15 |
| 4.1   | Installing Drivers                                              | 15 |
| 4.2   | ASRock APP Shop                                                 | 16 |
| 4.2.1 | UI Overview                                                     | 16 |
| 4.2.2 | Apps                                                            | 17 |
| 4.2.3 | BIOS & Drivers                                                  | 20 |

| 4.2.4 | Setting                                                                          | 21 |
|-------|----------------------------------------------------------------------------------|----|
| 4.3   | Creating Windows <sup>®</sup> 7 Installation Disk with USB 3.0 Drivers<br>Packed | 22 |
| Chap  | ter 5 UEFI SETUP UTILITY                                                         | 26 |
| 5.1   | Introduction                                                                     | 26 |
| 5.1.1 | UEFI Menu Bar                                                                    | 26 |
| 5.1.2 | Navigation Keys                                                                  | 27 |
| 5.2   | Main Screen                                                                      | 28 |
| 5.3   | Advanced Screen                                                                  | 29 |
| 5.3.1 | CPU Configuration                                                                | 30 |
| 5.3.2 | Chipset Configuration                                                            | 32 |
| 5.3.3 | Storage Configuration                                                            | 34 |
| 5.3.4 | IntelRMT Configuration                                                           | 35 |
| 5.3.5 | Super IO Configuration                                                           | 36 |
| 5.3.6 | ACPI Configuration                                                               | 37 |
| 5.3.7 | USB Configuration                                                                | 39 |
| 5.3.8 | Platform Trust Technology                                                        | 40 |
| 5.4   | Tools                                                                            | 41 |
| 5.5   | Hardware Health Event Monitoring Screen                                          | 43 |
| 5.6   | Security Screen                                                                  | 44 |
| 5.7   | Boot Screen                                                                      | 45 |
| 5.8   | Exit Screen                                                                      | 48 |

# **Chapter 1 Introduction**

Thank you for purchasing Beebox series, a reliable gaming barebone system produced under ASRock's consistently stringent quality control. It delivers excellent performance with robust design conforming to ASRock's commitment to quality and endurance.

Because the hardware specifications might be updated, the content of this documentation will be subject to change without notice. In case any modifications of this documentation occur, the updated version will be available on ASRock's website without further notice. If you require technical support related to this product, please visit our website for specific information about the model you are using. ASRock website: <u>http://www.asrock.com</u>.

### 1.1 Package Contents

- Beebox series Barebone System with: Beebox series Chassis Motherboard (pre-installed) WiFi-802.11ac + BT Module (pre-installed)
  \*The barebone system does not include memory, hard drive and mSATA SSD.
- Power Adapter (36W/12V) & Power Plug
- SATA Data and Power Cable
- mSATA Screw
- VESA Mount Bracket & Screw Package
- Remote Controller
- Support CD
- Quick Installation Guide

If any items are missing or appear damaged, contact your authorized dealer.

# 1.2 Product Specifications

| Beebox | k series      | Full System<br>(With OS)                                         | Full System<br>(Without OS)                   | Barebone                              |  |
|--------|---------------|------------------------------------------------------------------|-----------------------------------------------|---------------------------------------|--|
| СРU    |               | Intel <sup>®</sup> Quad-Core N3150 Processor<br>(Up to 2.08 GHz) |                                               |                                       |  |
|        |               | Intel® Dual-Core<br>N3050 Processor<br>(Up to 2.16 GHz)          | Intel® Dual-Cor<br>(Fanles                    | e N3000 Processor<br>s Design)        |  |
| OS     |               | Windows® 10<br>Home                                              | Microsoft® Windows<br>8.1 64-bit / 7 64-bit c | ° 10 32-bit / 10 64-bit /<br>ompliant |  |
| Chips  | et            | Intel® N3150 / N                                                 | 3050 SoC Intel® N3                            | 8150 / N3000 SoC                      |  |
| Memo   | ory           | 2GB DDR3L-<br>1600MHz                                            | 4GB DDR3L-<br>1600MHz (2x2GB)                 | N/A                                   |  |
|        |               | Supports DDR3L 1                                                 | 600MHz, 2 x SO-DIMM slo                       | ots, Max. 16GB                        |  |
|        | eMMC          | 32GB eMMC                                                        | N/A                                           | N/A                                   |  |
| HDD    | mSATA<br>slot | Supports 1 x<br>mSATA slot                                       | 128GB mSATA SSD                               | Supports 1 x<br>mSATA slot            |  |
|        | 2.5"HD        | D Suppo                                                          | orts 1 x 2.5" SATA HDD*                       |                                       |  |
| LAN    |               |                                                                  | Gigabit LAN                                   |                                       |  |
| WiFi   |               |                                                                  | 802.11ac + BT 4.0                             |                                       |  |
| Audio  | )             |                                                                  | Realtek ALC283                                |                                       |  |
| Front  | I/O           | 1 x USB 3.0, 1 x US                                              | B 3.0 (Type C), 1 x IR, 1 x A                 | udio-out with MIC-In                  |  |

| Rear I/O                      | 2 x HDMI, 1 x DP, 2 x USB 3.0, 1 x LAN, 1 x Kensington lock |
|-------------------------------|-------------------------------------------------------------|
| Power Unit                    | 36W/12V Adapter                                             |
| Dimension                     | 110mm (W) x 46mm (H) x 118.5mm (L)                          |
| Controller                    | Remote Controller                                           |
| VESA                          | Bracket included , supports 75 x 75 and 100 x 100 mm        |
| Volume<br>(Liters)            | 0.6L                                                        |
| Operating<br>Tempera-<br>ture | 0°C~40°C                                                    |

\* For Beebox N3000 series, it is not recommended to install 2.5" HDD. If you install the 2.5" HDD, please keep the Beebox series in a vertical position to ensure better cooling performance.

# Chapter 2 Product Overview

This chapter provides diagrams showing the location of important components of the Beebox series.

### 2.1 Front View

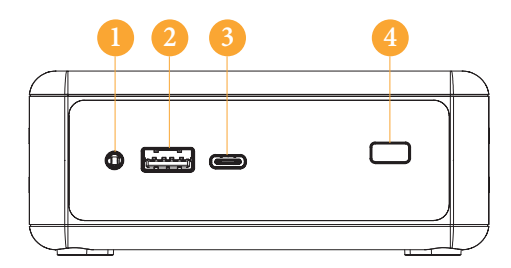

| No. | Description            |
|-----|------------------------|
| 1   | Headphone & Microphone |
| 2   | USB 3.0 (Type A)       |
| 3   | USB 3.0 (Type C)       |
| 4   | IR Sensor Window       |

### 2.2 Rear View

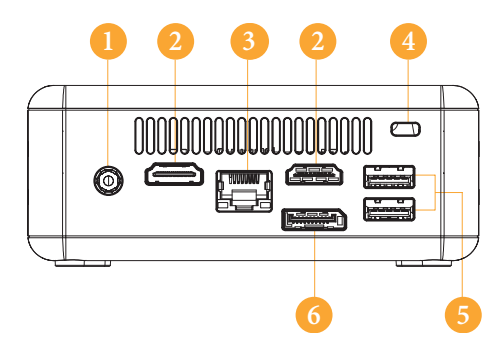

| No. | Description          |
|-----|----------------------|
| 1   | DC-In                |
| 2   | HDMI                 |
| 3   | RJ-45                |
| 4   | Kensington Lock Slot |
| 5   | USB 3.0 (Type A)     |
| 6   | *DisplayPort         |

\*To use DisplayPort as a display output, please connect your monitor/display to HDMI Port when installing OS system.

This DisplayPort only supports DP to D-Sub dongle and does not support DP to HDMI dongle and DP to DVI dongle.

\* There are two LEDs on the LAN port. Please refer to the table below for the LAN port LED indications.

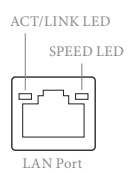

| Activity / Link LED |               | Speed LED |                    |  |
|---------------------|---------------|-----------|--------------------|--|
| Status              | Description   | Status    | Description        |  |
| Off                 | No Link       | Off       | 10Mbps connection  |  |
| Blinking            | Data Activity | Orange    | 100Mbps connection |  |
| On                  | Link          | Green     | 1Gbps connection   |  |

### 2.3 Inside View

Œ

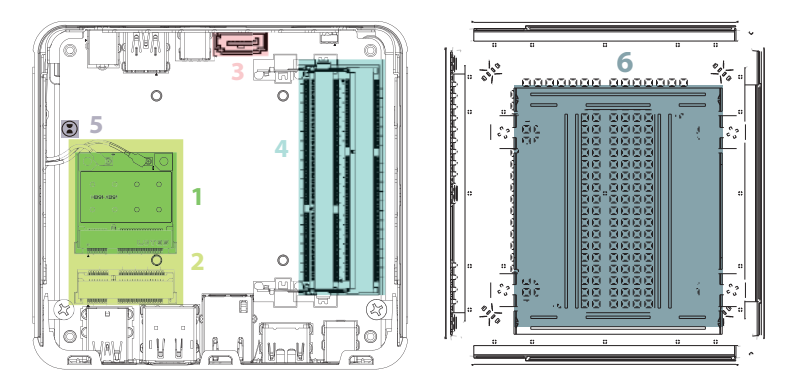

| No. | Description                                                                         |
|-----|-------------------------------------------------------------------------------------|
| 1   | WiFi-802.11ac + BT Module                                                           |
| 2   | mSATA Slot                                                                          |
| 3   | SATA 3.0 Connector                                                                  |
| 4   | SO-DIMM Slots                                                                       |
| 5   | Clear CMOS Pad                                                                      |
|     | *Clear CMOS Pad allows you to clear the data in CMOS. To clear CMOS, disconnect the |
|     | power supply and short the Clear CMOS Pad.                                          |
| 6   | Hard disk drive tray (compatible with 2.5" SATA HDD)                                |

SO-DIMM memory, hard drive and mSATA SSD are not included with this system.

## Chapter 3 Hardware Installation

This chapter helps you install or remove important components.

### 3.1 How to Remove the Bottom Case

- 1. Remove the four screws on the bottom case.
- 2. Then lift up and remove the bottom panel..

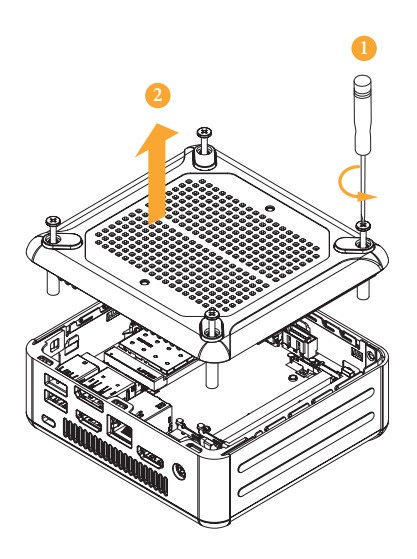

### 3.2 How to Remove the Wireless Module

1. Disconnect the two antenna cables from the WiFi Module by lifting the clips.

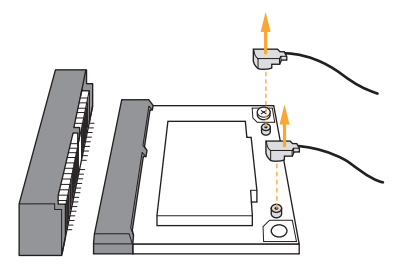

2. Remove the screw that holds the WiFi Module in place.

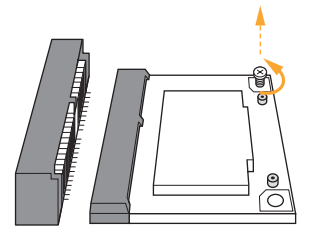

3. Carefully pull the WiFi Module from the slot and remove it.

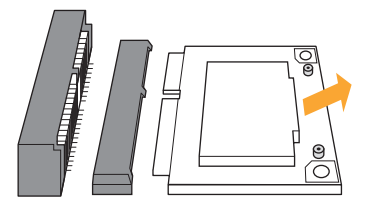

### 3.3 How to Install the mSATA SSD

1. Locate the mSATA slot on the motherboard.

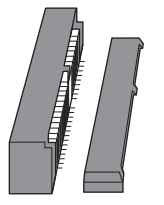

2. Carefully insert the mSATA SSD into the slot.

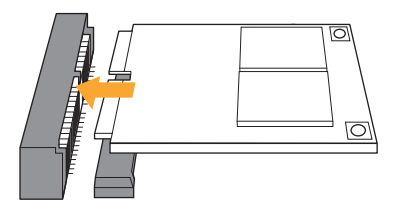

3. Tighten the screw to secure the mSATA SSD to the motherboard.

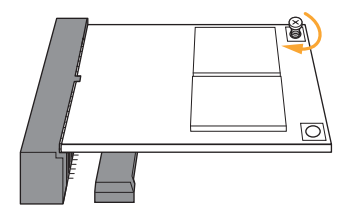

### 3.4 How to Install the 2.5-inch Hard Drive

1. Remove the four screws on the bottom case. Then lift up and remove the bottom panel.

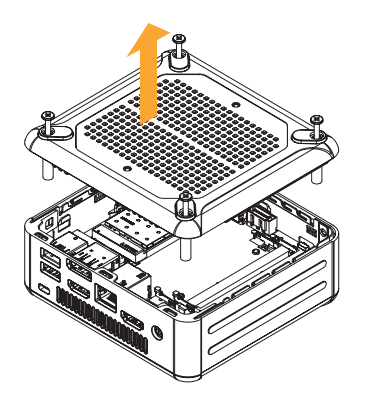

2. Unscrew the four screws that hold the HDD cage in place.

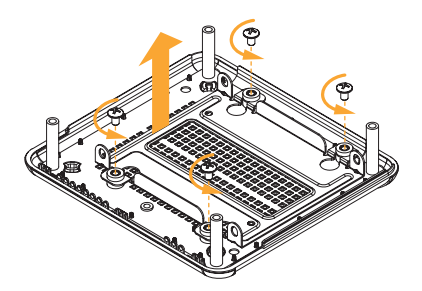

3. Install the HDD in the cage using the four screws. Then connect the SATA cable to the HDD.

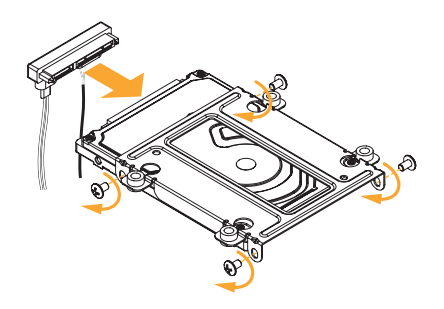

4. Attach the HDD cage to the bottom panel and secure it using the four screws.

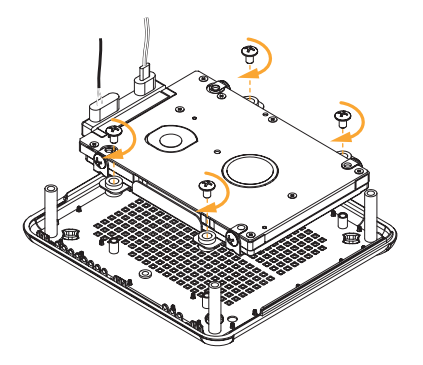

5. Connect the SATA Data and Power Cable to the motherboard and reinstall the bottom panel.

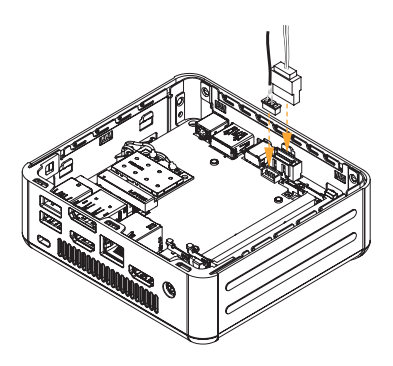

- Align the three latches on the bottom panel with the three latch holes on the chassis. Then reinstall the bottom panel until it
- 7. clicks into place.

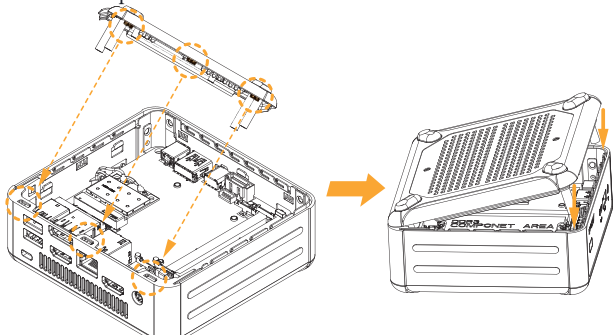

### 3.5 How to Install the Memory Modules (DDR3 Low Voltage (1.35V))

 $\overleftrightarrow$ 

1. The Beebox series requires DDR3L SO-DIMM (1.35V).

2. For dual channel configuration, you always need to install identical (the same brand, speed, size and chip-type) DDR3L SO-DIMM pairs.

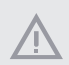

The SO-DIMM only fits in one correct orientation. It will cause permanent damage to the motherboard and the DIMM if you force the DIMM into the slot at incorrect orientation.

1. Carefully insert the SO-DIMM memory modules into the slot at a 30-degree angle.

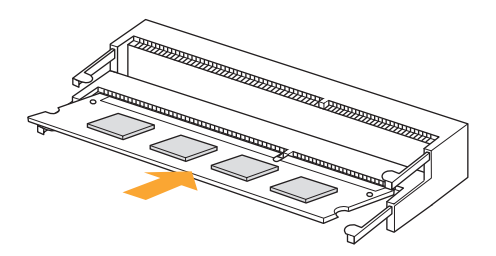

2. Push down until the modules snap into place.

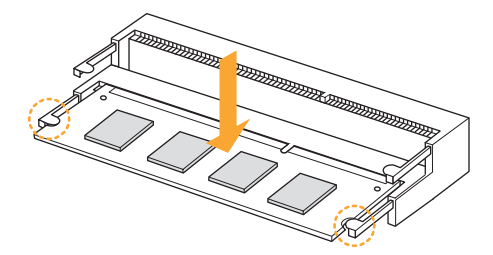

### 3.6 How to Install the VESA Bracket

1. Attach the two screws to the base of the Beebox series.

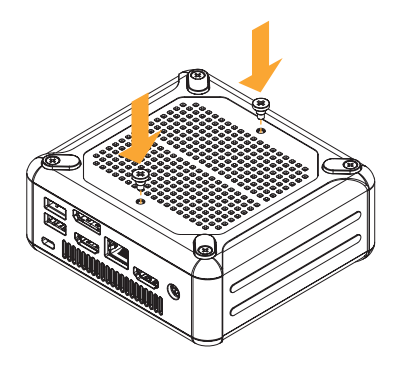

2. 2. Attach the VESA Bracket to the rear of a compatible display using the four screws. \*Choose mounting holes depending on the mounting hole pattern of your LCD screen (75 mm  $\times$  75 mm or 100 mm  $\times$  100 mm).

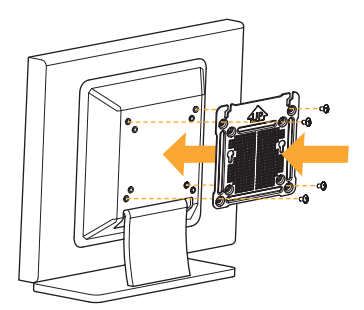

3. Mount the Beebox series by sliding it into place.

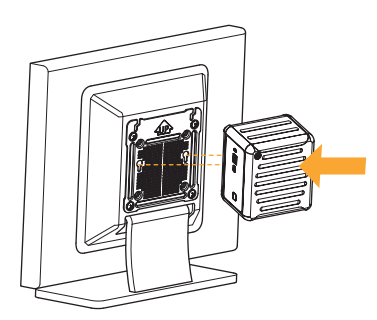

### 3.7 Positions of the Beebox series

The Beebox series can be placed in vertical or horizontal position.

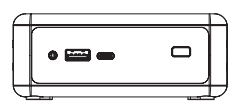

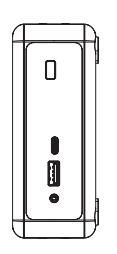

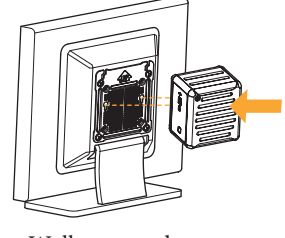

Horizontal Position

Vertical Position

Wall-mounted

\*Please note that keeping the Beebox series in a vertical position will ensure better cooling performance.

### **USB Power On Function:**

USB Power On Function allows system power on via USB keyboard/mouse. This function is useful when the Beebox series is mounted behind your display/TV.

\*You can also easily power on/off the Beebox series by using the remote controller.

To enable USB Power On Function:

1. Enter BIOS by pressing <F2> or <Del> during device startup.

2. Select "Advanced > ACPI Configuration" from the menu.

3. Set "USB Keyboard/ Remote Power On" and " USB Mouse Power On" settings to "Enabled".

4. Press F10 to Save and Exit.

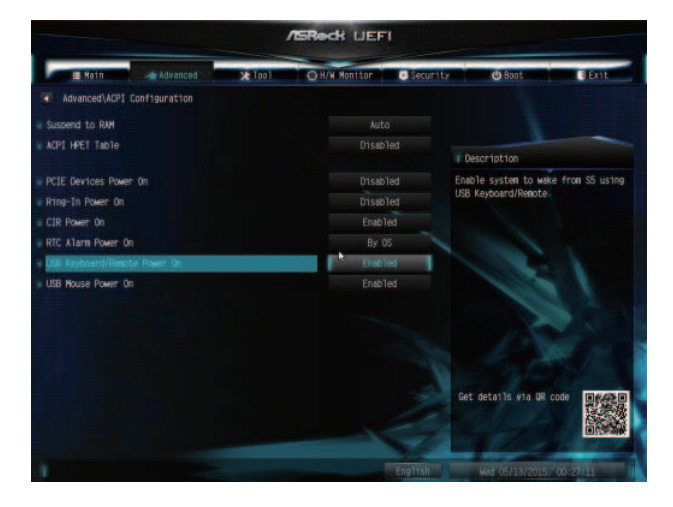

# Chapter 4 Software and Utilities Operation

### 4.1 Installing Drivers

The Support CD that comes with the motherboard contains necessary drivers and useful utilities that enhance the motherboard's features.

#### Running The Support CD

To begin using the support CD, insert the CD into your CD-ROM drive. The CD automatically displays the Main Menu if "AUTORUN" is enabled in your computer. If the Main Menu does not appear automatically, locate and double click on the file "ASRSETUP.EXE" in the Support CD to display the menu.

#### Drivers Menu

The drivers compatible to your system will be auto-detected and listed on the support CD driver page. Please click **Install All** or follow the order from top to bottom to install those required drivers. Therefore, the drivers you install can work properly.

#### Utilities Menu

The Utilities Menu shows the application software that the motherboard supports. Click on a specific item then follow the installation wizard to install it.

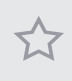

To improve Windows 7 compatibility, please download and install the following hot fix provided by Microsoft. "KB2720599": http://support.microsoft.com/kb/2720599/en-us

### 4.2 ASRock APP Shop

The ASRock APP Shop is an online store for purchasing and downloading software applications for your ASRock computer. You can quickly and easily install various apps and support utilities, such as USB Key, XFast LAN, XFast RAM and more. With ASRock APP Shop, you can optimize your system and keep your motherboard up to date simply with a few clicks.

Double-click 🖾 on your desktop to access ASRock APP Shop utility.

\*You need to be connected to the Internet to download apps from the ASRock APP Shop.

### 4.2.1 UI Overview

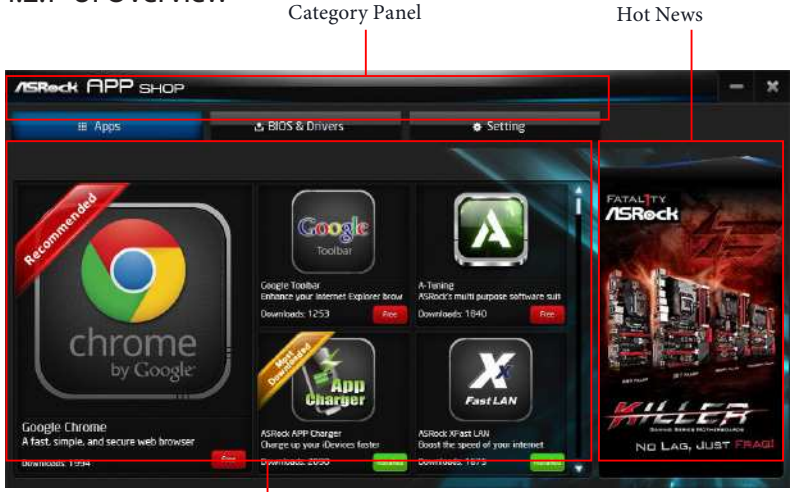

Information Panel

**Category Panel**: The category panel contains several category tabs or buttons that when selected the information panel below displays the relative information.

**Information Panel**: The information panel in the center displays data about the currently selected category and allows users to perform job-related tasks.

Hot News: The hot news section displays the various latest news. Click on the image to visit the website of the selected news and know more.

### 4.2.2 Apps

When the "Apps" tab is selected, you will see all the available apps on screen for you to download.

#### Installing an App

#### Step 1

Find the app you want to install.

| ASROCK APP SHOP                            |                                                                                     | the second second second second second second second second second second second second second second second s                                                                                                    | - ×                                                                                                    |
|--------------------------------------------|-------------------------------------------------------------------------------------|----------------------------------------------------------------------------------------------------|----------------------------------------------------------------------------------------------------|
| iii Apps                                   | 由 BIOS & Drivers                                                                    | ø Setting                                                                                                    |                                                                                                    |
| Encode Chrome<br>by Google<br>Doctate Tigs | Congle College<br>Toolbar<br>Boards ease instance Capitorer brow<br>Downloads: 1250 | Alica AP Date<br>Alica AP Date<br>Date of a construction for a<br>Construction for a<br>Constr | Creating<br>Storpane<br>Storpane<br>Storpa |
| Lowelland, 1924                            |                                                                                     |                                                                                                    | 8                                                                                                    |

The most recommended app appears on the left side of the screen. The other various apps are shown on the right. Please scroll up and down to see more apps listed.

You can check the price of the app and whether you have already intalled it or not.

Free - The red icon displays the price or "Free" if the app is free of charge.

Installed " icon means the app is installed on your computer.

#### Step 2

Click on the app icon to see more details about the selected app.

#### Step 3

If you want to install the app, click on the red icon **free** to start downloading.

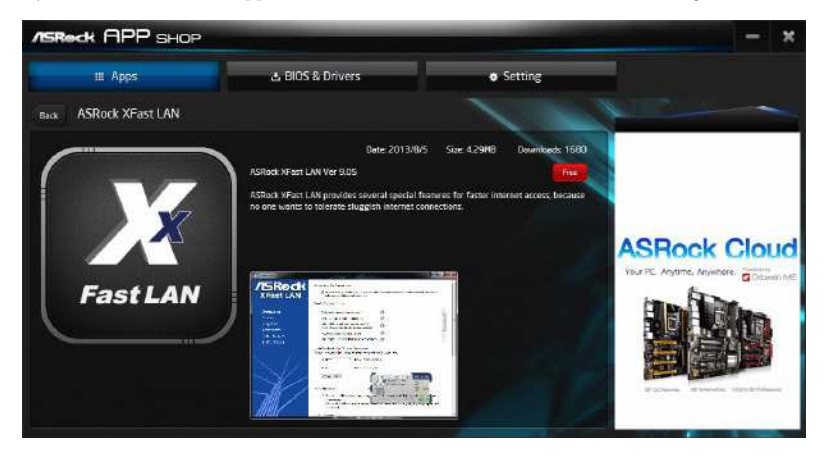

#### Step 4

When installation completes, you can find the green "Installed" icon appears on the upper right corner.

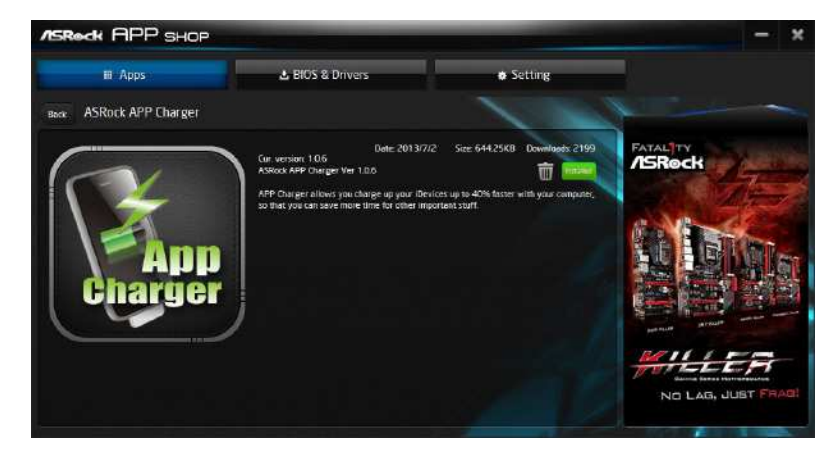

To uninstall it, simply click on the trash can icon  $\overline{\mathbb{W}}$ . \*The trash icon may not appear for certain apps.

#### Upgrading an App

You can only upgrade the apps you have already installed. When there is an available new version for your app, you will find the mark of "New Version" were appears below the installed app icon.

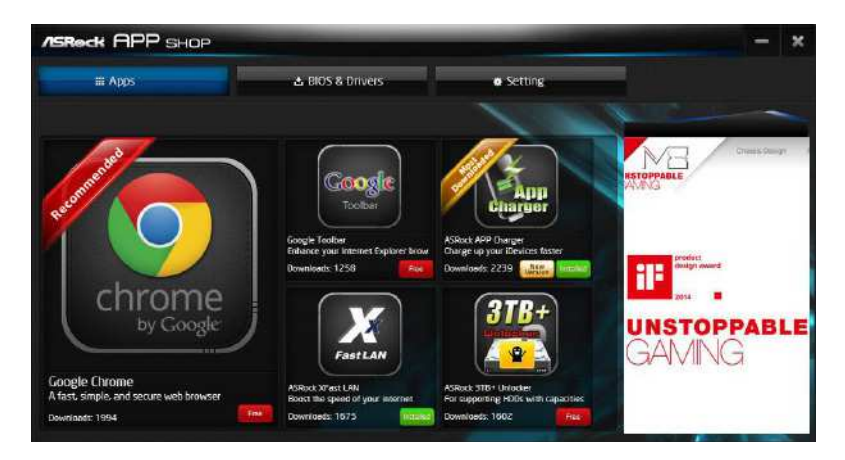

#### Step 1

Click on the app icon to see more details.

#### Step 2

Click on the yellow icon version to start upgrading.

### 4.2.3 BIOS & Drivers

#### Installing BIOS or Drivers

When the "BIOS & Drivers" tab is selected, you will see a list of recommended or critical updates for the BIOS or drivers. Please update them all soon.

| ASReck APP SHOP |                  |                 | -              | - ×                                                                                                    |
|-----------------|------------------|-----------------|----------------|----------------------------------------------------------------------------------------------------|
| # Apps          | a BIOS & Drivers |                 | Setting        |                                                                                                    |
| Items           | Date             | Current Version | Latest Version | A company                                                                                                    |
| ME Driver       | 2014/3/26        | 6001179         | 9101120        |                                                                                                    |
| A-Tuning        | 2013/12/4        |                 | 2066           |                                                                                                    |
|                 |                  |                 |                | ASRock Cloud<br>Tail R. Ayana Arana Constantian<br>Constantian<br>Arana Constantian<br>Arana Arana Arana Ara |
|                 |                  | Dear All Sek    | act All Updami | and the second second                                                                                                    |

#### Step 1

Please check the item information before update. Click on 驒 to see more details.

#### Step 2

Click to select one or more items you want to update.

#### Step 3

Click Update to start the update process.

### 4.2.4 Setting

In the "Setting" page, you can change the language, select the server location, and determine if you want to automatically run the ASRock APP Shop on Windows startup.

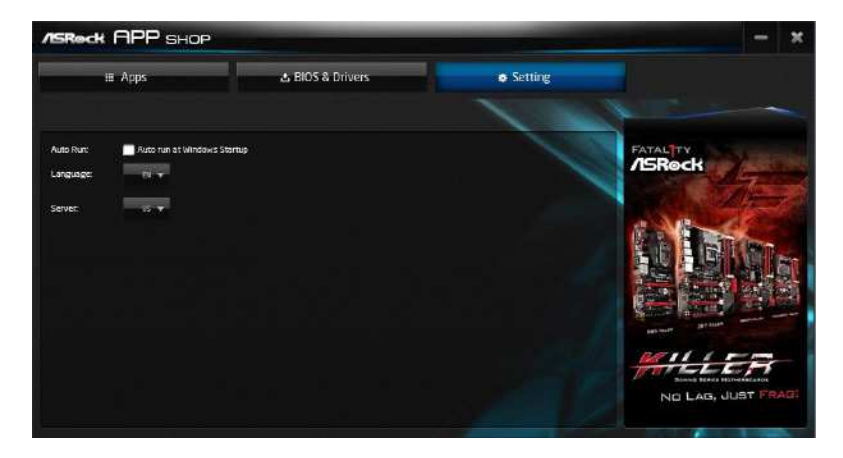

# 4.3 Creating Windows<sup>®</sup> 7 Installation Disk with USB 3.0 Drivers Packed

The USB 3.0 ports on your motherboard require the USB 3.0 drivers to function properly. Due to the Windows<sup>®</sup> 7 installation disk does not include the USB 3.0 drivers, please create a Windows<sup>®</sup> 7 installation disk with the Intel<sup>®</sup> USB 3.0 eXtensible Host Controller (xHCI) drivers packed into the ISO file of your own.

#### Requirements

- A program that can create and modify ISO files, such as UltraISO
- Windows® 7 installation disk
- USB 3.0 drivers (included in the ASRock Support CD)
- Windows® 7 64-bit PC

#### Instructions

#### Step 1

Create a new folder on your computer. Here we name the folder "asrock" as an example.

#### Step 2

Create another two subfolders. Name the subfolder "mount" and "usb3" as examples.

#### Step 3

Insert Windows® 7 installation disk in your CD drive.

#### Step 4

Copy "boot.wim" and "install.wim" files from the "Sources" folder in the Windows<sup>®</sup> 7 installation disk to the "asrock" folder created in Step 1.

| 鷆 mount     | 4/15/2015 6:56 PM | File folder |              |
|-------------|-------------------|-------------|--------------|
| 📕 usb3      | 4/15/2015 5:21 PM | File folder |              |
| boot.wim    | 4/15/2015 6:55 PM | WIM File    | 170,666 KB   |
| install.wim | 4/15/2015 6:51 PM | WIM File    | 2,913,262 KB |

#### Step 5

Insert the ASRock Support CD in your CD drive.

#### Step 6

Copy all 12 files under the folders "HCSwitch" (x64) and "Win7" (x64) in the "Drivers" to the subfolder "usb3" created in Step 2.

| iusb3hcs.cat            | 1/28/2015 5:46 AM | Security Catalog   | 12 KB    |
|-------------------------|-------------------|--------------------|----------|
| iusb3hcs.inf            | 1/28/2015 5:46 AM | Setup Information  | 28 KB    |
| 🚳 iusb3hcs.sys          | 1/28/2015 5:46 AM | System file        | 23 KB    |
| iusb3hub.cat            | 1/28/2015 5:46 AM | Security Catalog   | 15 KB    |
| 📰 iusb3hub.inf          | 1/28/2015 5:46 AM | Setup Information  | 28 KB    |
| 📄 IUsb3Hub.man          | 1/28/2015 5:46 AM | MAN File           | 175 KB   |
| 🚳 iusb3hub.sys          | 1/28/2015 5:46 AM | System file        | 379 KB   |
| iusb3xhc.cat            | 1/28/2015 5:46 AM | Security Catalog   | 15 KB    |
| iusb3xhc.inf            | 1/28/2015 5:46 AM | Setup Information  | 22 KB    |
| 📄 iusb3xhc.man          | 1/28/2015 5:46 AM | MAN File           | 458 KB   |
| 🚳 iusb3xhc.sys          | 1/28/2015 5:46 AM | System file        | 782 KB   |
| WdfCoInstaller01009.dll | 1/28/2015 5:46 AM | Application extens | 1,682 KB |

#### Step 7

Open the "Start" menu and type "command" or "cmd" to launch the command prompt as an administrator.

| rogram  | \$ (1)               |  |
|---------|----------------------|--|
| Con cmd | Open                 |  |
| 1       | Run as administrator |  |

#### Step 8

Enter the folder created in Step 1, by inputting "cd.." and "cd (folder name)" commands. Refer to the screenshot below.

"cd.." : go to the upper level

"cd (folder name)" : enter the assigned folder

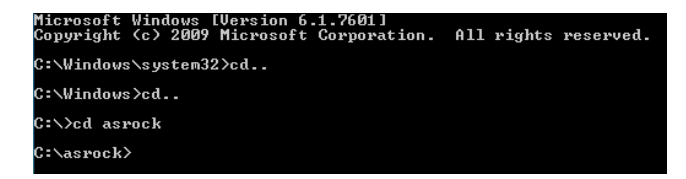

#### Step 9

To add USB 3.0 drivers into "boot.wim" in order to install Windows<sup>®</sup> 7 by flash3.0, please input the following commands in order and wait until the each process completes.

dism /mount-wim /wimfile:**boot.wim** /index:2 /mountdir:mount dism /image:mount /add-driver /driver:usb3\iusb3hub.inf dism /image:mount /add-driver /driver:usb3\iusb3xhc.inf dism /image:mount /add-driver /driver:usb3\iusb3hcs.inf dism /unmount-wim /mountdir:mount /commit

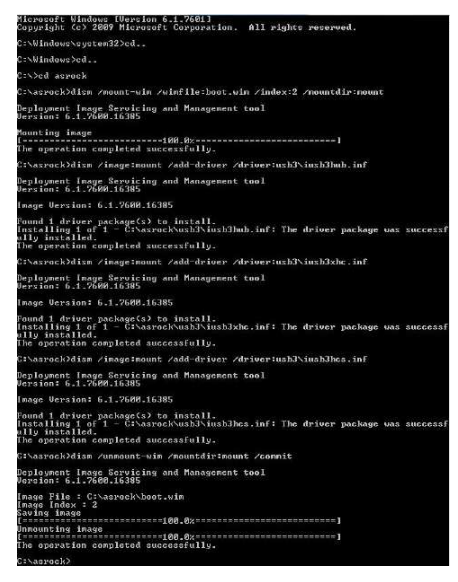

#### Step 10

To add the drivers into the "install.wim" image file, please input the following commands in order and wait until the each process completes.

dism /mount-wim /wimfile:install.wim /index:4 /mountdir:mount dism /image:mount /add-driver /driver:usb3\iusb3hub.inf dism /image:mount /add-driver /driver:usb3\iusb3xhc.inf dism /image:mount /add-driver /driver:usb3\iusb3hcs.inf dism /unmount-wim /mountdir:mount /commit In this step, please particularly pay attention to the Index number in the first command. Index represents the different versions of Windows<sup>®</sup> 7. Please check the followings for the versions you use:

Index : 1 Windows 7 HOMEBASIC Index : 2 Windows 7 HOMEPREMIUM Index : 3 Windows 7 PROFESSIONAL Index : 4 Windows 7 ULTIMATE

#### Step 11

Use a program that can create and modify ISO files, such as UltraISO, to copy the modified "boot.wim" and "install.win" files to the same directory in the Windows<sup>\*</sup> 7 installation disk and cover the original files. (We recommend backing up the original version just in case.) Save as a new ISO file, and then burn the CD which can be used to install.

# Chapter 5 UEFI SETUP UTILITY

### 5.1 Introduction

This section explains how to use the UEFI SETUP UTILITY to configure your system. You may run the UEFI SETUP UTILITY by pressing <F2> or <Del> right after you power on the computer, otherwise, the Power-On-Self-Test (POST) will continue with its test routines. If you wish to enter the UEFI SETUP UTILITY after POST, restart the system by pressing <Ctl> + <Alt> + <Delete>, or by pressing the reset button on the system chassis. You may also restart by turning the system off and then back on.

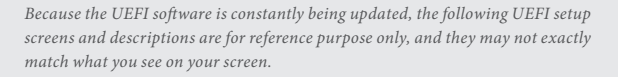

### 5.1.1 UEFI Menu Bar

Ŧ

The top of the screen has a menu bar with the following selections:

| Main        | For setting system time/date information          |
|-------------|---------------------------------------------------|
| Advanced    | For advanced system configurations                |
| ΤοοΙ        | Useful tools                                      |
| H/W Monitor | Displays current hardware status                  |
| Security    | For security settings                             |
| Boot        | For configuring boot settings and boot priority   |
| Exit        | Exit the current screen or the UEFI Setup Utility |

### 5.1.2 Navigation Keys

Please check the following table for the descriptions of each navigation key.

| Navigation Key(s) | Description                                        |  |  |  |  |  |
|-------------------|----------------------------------------------------|--|--|--|--|--|
| + / -             | To change option for the selected items            |  |  |  |  |  |
| <tab></tab>       | Switch to next function                            |  |  |  |  |  |
| <pgup></pgup>     | Go to the previous page                            |  |  |  |  |  |
| <pgdn></pgdn>     | Go to the next page                                |  |  |  |  |  |
| <home></home>     | Go to the top of the screen                        |  |  |  |  |  |
| <end></end>       | Go to the bottom of the screen                     |  |  |  |  |  |
| <f1></f1>         | To display the General Help Screen                 |  |  |  |  |  |
| <f7></f7>         | Discard changes and exit the SETUP UTILITY         |  |  |  |  |  |
| <f9></f9>         | Load optimal default values for all the settings   |  |  |  |  |  |
| <f10></f10>       | Save changes and exit the SETUP UTILITY            |  |  |  |  |  |
| <f12></f12>       | Print screen                                       |  |  |  |  |  |
| <esc></esc>       | Jump to the Exit Screen or exit the current screen |  |  |  |  |  |

### 5.2 Main Screen

When you enter the UEFI SETUP UTILITY, the Main screen will appear and display the system overview.

| /ISReck LIEF!                                                                       |                                                                                |                                |                      |          |                        |                 |
|-------------------------------------------------------------------------------------|--------------------------------------------------------------------------------|--------------------------------|----------------------|----------|------------------------|-----------------|
| Main Nain                                                                           | Advanced                                                                       | <b>X</b> * (on)                | OH/W Monitor         | Security | 😃 Boot                 | 3 Exit          |
| UEFI Version<br>Processor Type<br>Processor Speed<br>Microcode Update<br>Cache Size | : N3000-NUC LO.11<br>: Intel(R) Celero<br>: 1040M4z<br>: 406C3/33C<br>: 1024KB | L<br>m(R) CPU N3000            | 1.04GHz              |          | Description            |                 |
| Total Memory                                                                        | : 2048M8 with 250<br>Single-Channel                                            | SMB Shared Memo<br>Memory Mode | ry and 2MB GTT memor | y        |                        |                 |
| 00R3_A1<br>00R3_81                                                                  | : 2048MB (DDR3-160<br>: None                                                   | 00)                            | 5<br>                |          |                        |                 |
|                                                                                     |                                                                                |                                |                      |          |                        |                 |
|                                                                                     |                                                                                |                                |                      | ê        | Get details via OR cod |                 |
|                                                                                     |                                                                                |                                |                      |          | And and Street of      | Real Providence |

### 5.3 Advanced Screen

+

In this section, you may set the configurations for the following items: CPU Configuration, Chipset Configuration, Storage Configuration, IntelRMT Configuration, Super IO Configuration, ACPI Configuration, USB Configuration and Platform Trust Technology.

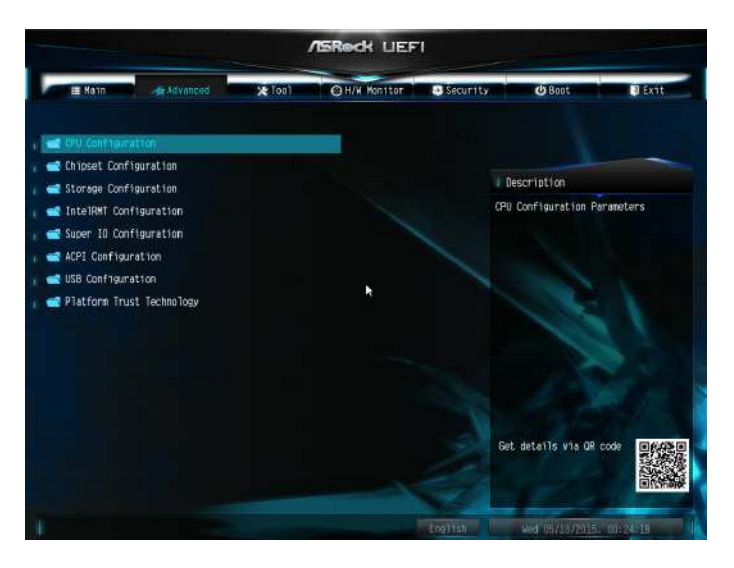

Setting wrong values in this section may cause the system to malfunction.

### 5.3.1 CPU Configuration

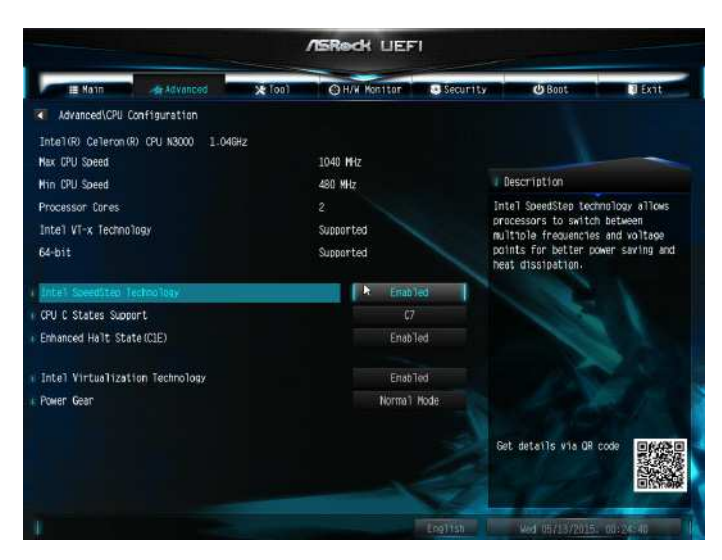

#### Intel SpeedStep Technology

Intel SpeedStep technology allows processors to switch between multiple frequencies and voltage points for better power saving and heat dissipation.

#### CPU C States Support

Enable CPU C States Support for power saving. It is recommended to keep C1, C6 and C7 all enabled for better power saving.

#### Enhanced Halt State (C1E)

Enable Enhanced Halt State (C1E) for lower power consumption.

#### Intel Virtualization Technology

Intel Virtualization Technology allows a platform to run multiple operating systems and applications in independent partitions, so that one computer system can function as multiple virtual systems.

#### Power Gear

Toggle between three operational modes (Eco, Normal and Sport) to maximize performance or conserve energy.

Eco Mode: Reduces your computer's performance and saves energy.

Normal Mode: Balance performance with power consumption.

Sport Mode: Use more power to achieve the highest performance.

### 5.3.2 Chipset Configuration

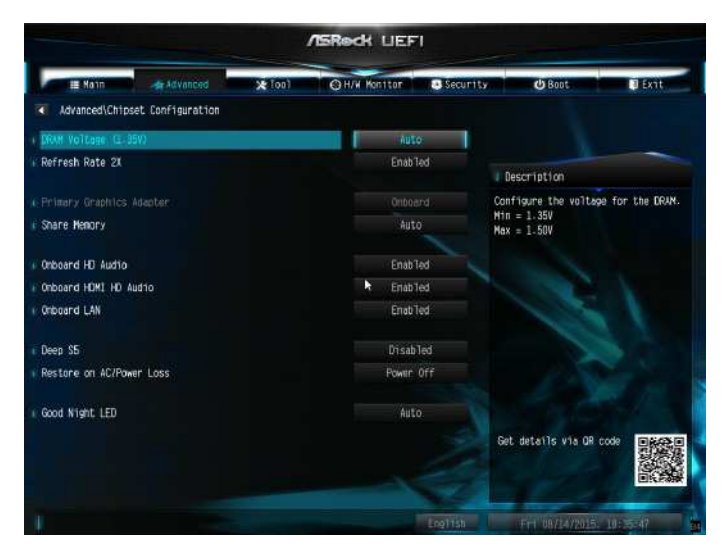

#### DRAM Voltage (1.35V)

Use this to configure DRAM Voltage (1.35V). The default value is [Auto].

#### Refresh Rate 2X

Enable or disable Refresh Rate 2X.

#### **Primary Graphics Adapter**

Select a primary VGA.

#### Share Memory

Configure the size of memory that is allocated to the integrated graphics processor when the system boots up.

#### Onboard HD Audio

Enable/disable onboard HD audio. Set to Auto to enable onboard HD audio and automatically disable it when a sound card is installed.

#### Onboard HDMI HD Audio

Enable audio for the onboard digital outputs.

#### **Onboard LAN**

Enable or disable the onboard network interface controller.

#### PCIE1 Link Speed

Select the link speed for PCIE1.

#### Deep S5

Configure deep sleep mode for power saving when the computer is shut down.

#### Restore on AC/Power Loss

Select the power state after a power failure. If [Power Off] is selected, the power will remain off when the power recovers. If [Power On] is selected, the system will start to boot up when the power recovers.

### 5.3.3 Storage Configuration

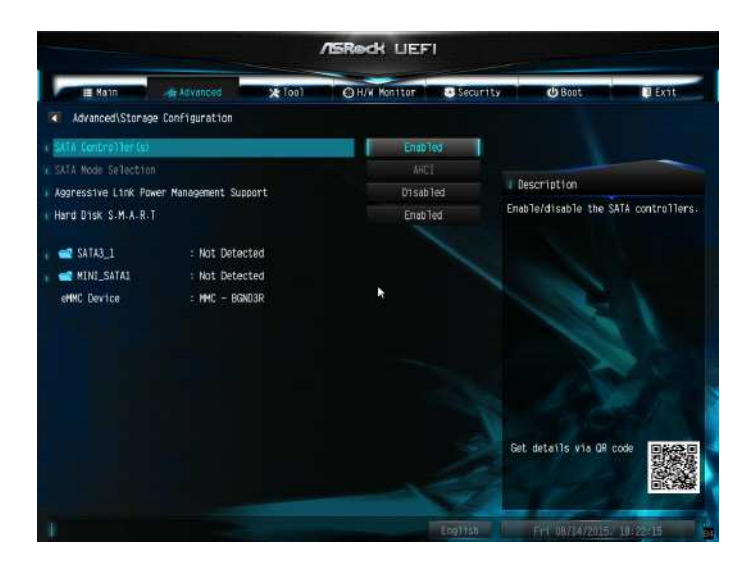

#### SATA Controller(s)

Enable/disable the SATA controllers.

#### SATA Mode Selection

AHCI: Supports new features that improve performance.

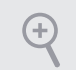

AHCI (Advanced Host Controller Interface) supports NCQ and other new features that will improve SATA disk performance.

#### Aggressive Link Power Management

Aggressive Link Power Management allows SATA devices to enter a low power state during periods of inactivity to save power. It is only supported by AHCI mode.

#### Hard Disk S.M.A.R.T.

S.M.A.R.T stands for Self-Monitoring, Analysis, and Reporting Technology. It is a monitoring system for computer hard disk drives to detect and report on various indicators of reliability.

### 5.3.4 IntelRMT Configuration

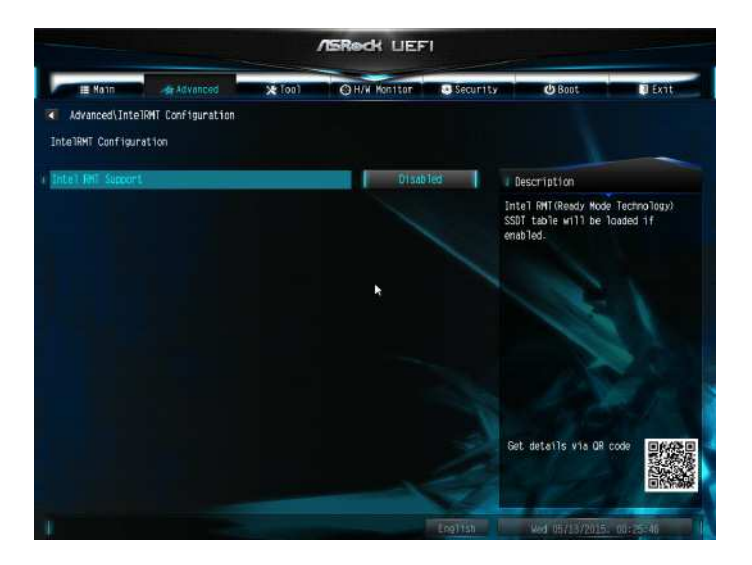

#### Intel RMT Support

Enable to load Intel RMT (Ready Mode Technology) SSDT table.

### 5.3.5 Super IO Configuration

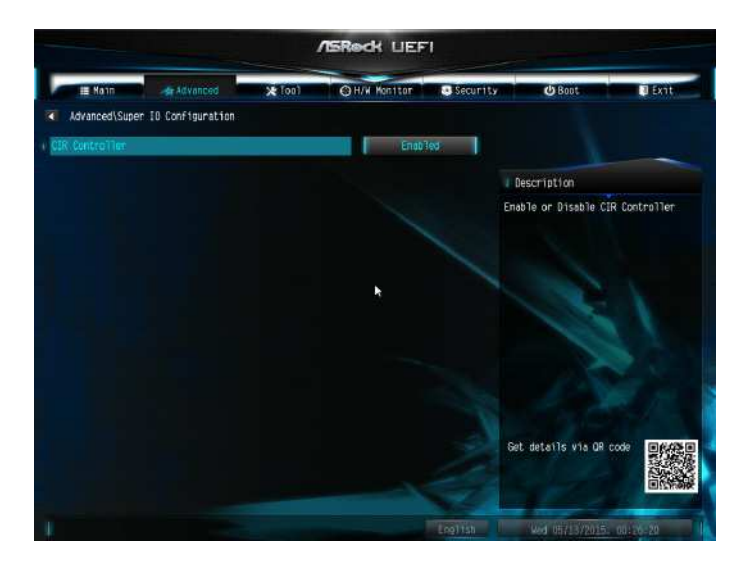

#### **CIR** controller

Enable or disable the CIR Controller.

### 5.3.6 ACPI Configuration

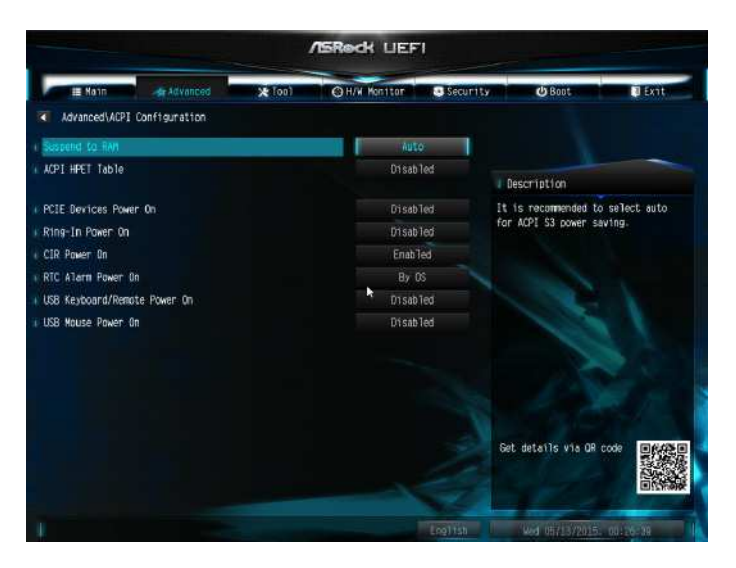

#### Suspend to RAM

It is recommended to select auto for ACPI S3 power saving.

#### ACPI HPET Table

Enable the High Precision Event Timer for better performance and to pass WHQL tests.

#### PCIE Device Power On

Allow the system to be waked up by a PCIE device and enable wake on LAN.

#### **Ring-In Power On**

Allow the system to be waked up by onboard COM port modem Ring-In signals.

#### **CIR Power On**

Enable or disable the CIR Power On feature.

#### **RTC Alarm Power On**

Allow the system to be waked up by the real time clock alarm. Set it to By OS to let it be handled by your operating system.

#### USB Keyboard/Remote Power On

Allow the system to be waked up by an USB keyboard or remote controller.

#### USB Mouse Power On

Allow the system to be waked up by an USB mouse.

### 5.3.7 USB Configuration

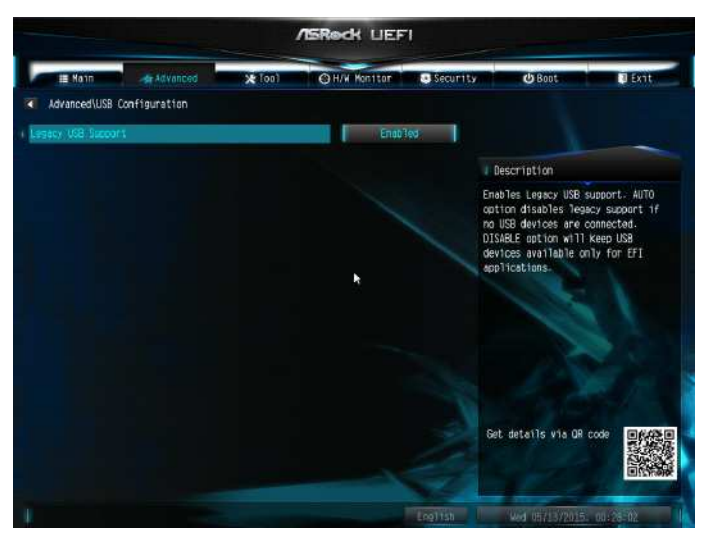

#### Legacy USB Support

Enable Legacy USB Support. AUTO option disables legacy support if no USB devices are connected. DISABLE option will keep USB devices available only for EFI applications.

### 5.3.8 Platform Trust Technology

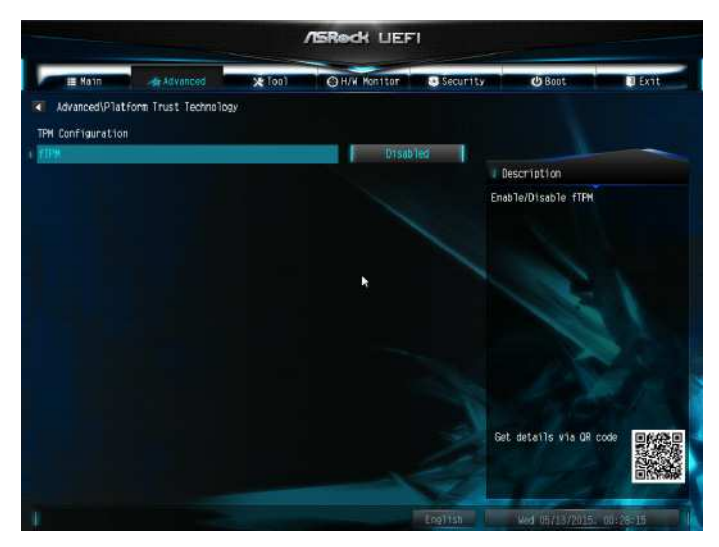

#### Security Device Support

Enable to activate Firmware Trusted Platform Module (fTPM) security for your hard disk drives.

### 5.4 Tools

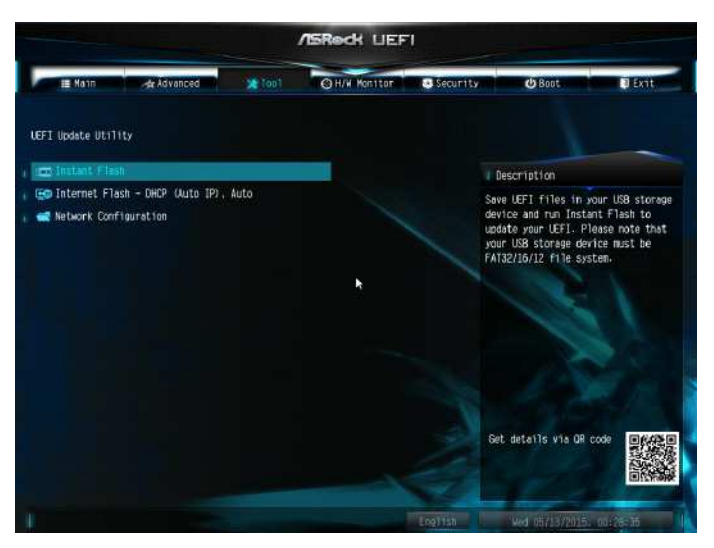

#### Instant Flash

Save UEFI files in your USB storage device and run Instant Flash to update your UEFI.

#### Internet Flash

ASRock Internet Flash downloads and updates the latest UEFI firmware version from our servers for you. Please setup network configuration before using Internet Flash.

\*For BIOS backup and recovery purpose, it is recommended to plug in your USB pen drive before using this function.

### Network Configuration

Use this to configure internet connection settings for Internet Flash.

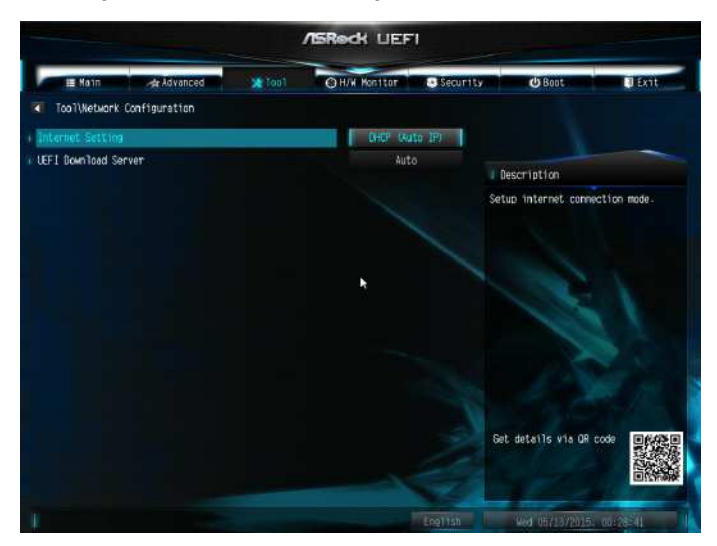

#### Internet Setting

Enable or disable sound effects in the setup utility.

#### **UEFI** Download Server

Select a server to download the UEFI firmware.

### 5.5 Hardware Health Event Monitoring Screen

This section allows you to monitor the status of the hardware on your system, including the parameters of the CPU temperature, motherboard temperature, fan speed and voltage.

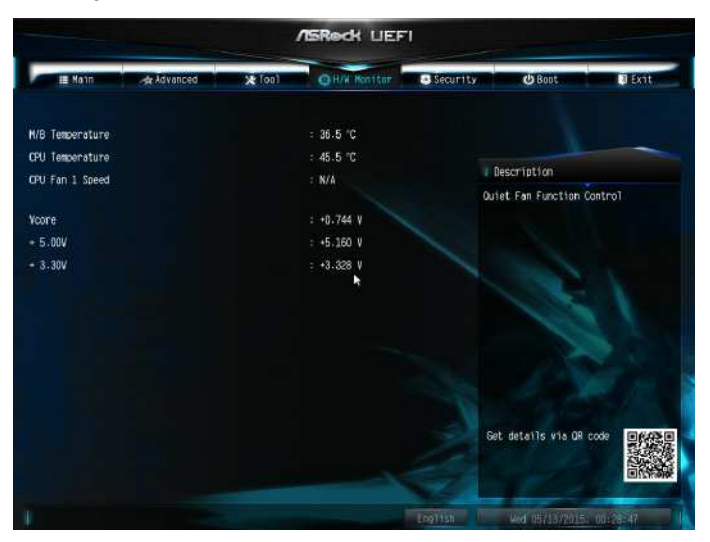

### 5.6 Security Screen

In this section you may set or change the supervisor/user password for the system. You may also clear the user password.

| Wain   Advenced   Tool   O H/W Keniter   Security   O Boot   Exit     Supervisor Password   Not Installed   Installed   Instaled   Installed <td< th=""><th colspan="7">/ISRock LIEFI</th></td<> | /ISRock LIEFI                                                                                  |             |               |                                     |           |                                                                                                    |                                                                                                    |
|----------------------------------------------------------------------------------------------------|------------------------------------------------------------------------------------------------|-------------|---------------|-------------------------------------|-----------|----------------------------------------------------------------------------------------------------|----------------------------------------------------------------------------------------------------|
| Supervisor Password Not Installed<br>User Password Not Installed<br>Secure Root Installed<br>Secure Boot State Disabled<br>Secure Boot State Disabled<br>Secure Boot State Disabled<br>Secure Boot State Disabled<br>Secure Boot State Disabled                                                                                                    | Hain Hain                                                                                      | At Advanced | <b>X</b> [00) | OH/W Monitor                        | Securi ty | (Boot )                                                                                                    | 1 Ent                                                                                                |
| Secure Hoode state Seture Secure Boot Disabled   Secure Boot Disabled Seture Hoode state Secure Boot                                                                                                    | Supervisor Password<br>User Password                                                           |             |               | Not Installed<br>Not Installed      |           | 1 Description                                                                                                    |                                                                                                    |
| Set details via OR code                                                                                                    | Supervisor Personand<br>User Pessword<br>System Mode state<br>Secure Boot state<br>Secure Boot |             |               | Setup<br>Disabled <b>k</b><br>Disab | led       | Set or change the pe<br>administrator accound<br>administrator has a<br>change the settings<br>Setup Utility. Leave<br>press enter to remo | essmord for the.<br>it. Only the<br>sthority to<br>in the HEFI<br>e it blank and<br>we the password. |
|                                                                                                    |                                                                                                |             |               |                                     |           | Get details via OR                                                                                                    |                                                                                                    |

#### Supervisor Password

Set or change the password for the administrator account. Only the administrator has authority to change the settings in the UEFI Setup Utility. Leave it blank and press enter to remove the password.

#### User Password

Set or change the password for the user account. Users are unable to change the settings in the UEFI Setup Utility. Leave it blank and press enter to remove the password.

#### Secure Boot

Enable to support Windows 8.1 Secure Boot.

### 5.7 Boot Screen

This section displays the available devices on your system for you to configure the boot settings and the boot priority.

| /ISReck LIEFI                         |               |                                                                                                    |                 |                                                                  |                             |  |  |
|---------------------------------------|---------------|----------------------------------------------------------------------------------------------------|-----------------|------------------------------------------------------------------|-----------------------------|--|--|
| III Main 🕹 Àdvanced                   | <b>X</b> [00] | OH/W Monitor                                                                                                    | Security        | () Sout                                                          | Exit                        |  |  |
| Boot Option Priorities                |               |                                                                                                    |                 |                                                                  |                             |  |  |
| Part Sector                           |               | Translation of the second second second second second second second second second second second second second s | L De            | escription                                                       |                             |  |  |
| 1 1055-0005                           |               | UTBOUIC                                                                                                    | Enat            | bles or disables boo                                             | st with                     |  |  |
| Boot From Onboard LAN                 |               | Disable                                                                                                    | ed devi<br>boot | contion of a min<br>tees required to lau<br>t option. Has no eff | inch active<br>fect for BBS |  |  |
| Setup Prompt Timeout                  |               | 1                                                                                                    | DOOT            | COLTONS.                                                         |                             |  |  |
| 6 Bootup Num-Lock                     |               | R On                                                                                                    |                 |                                                                  |                             |  |  |
| n Boot Beep                           |               | Disable                                                                                                    | ed              |                                                                  |                             |  |  |
| Full Screen Logo                      |               | Enable                                                                                                    | d               |                                                                  |                             |  |  |
| r Addon ROM Dispilay                  |               | Enable                                                                                                    |                 |                                                                  |                             |  |  |
| : Boot Failure Quard                  |               | Enable                                                                                                    |                 |                                                                  |                             |  |  |
| / 🚅 CSM(Compatibility Support Module) |               |                                                                                                    | Get             | details via OR cod                                               |                             |  |  |
|                                       |               |                                                                                                    | 34 L            | -                                                                |                             |  |  |
|                                       |               |                                                                                                    | Logital         | Wed 05/13/2015. 00                                               | 1129-05                     |  |  |

#### Fast Boot

Fast Boot minimizes your computer's boot time. In fast mode you may not boot from an USB storage device. Ultra Fast mode is only supported by Windows 8.1 and the VBIOS must support UEFI GOP if you are using an external graphics card. Please notice that Ultra Fast mode will boot so fast that the only way to enter this UEFI Setup Utility is to Clear CMOS or run the Restart to UEFI utility in Windows.

#### Boot From Onboard LAN

Allow the system to be waked up by the onboard LAN.

#### Setup Prompt Timeout

Configure the number of seconds to wait for the setup hot key.

#### Bootup Num-Lock

Select whether Num Lock should be turned on or off when the system boots up.

#### Boot Beep

Select whether the Boot Beep should be turned on or off when the system boots up. Please note that a buzzer is needed.

#### Full Screen Logo

Enable to display the boot logo or disable to show normal POST messages.

#### AddOn ROM Display

Enable AddOn ROM Display to see the AddOn ROM messages or configure the AddOn ROM if you've enabled Full Screen Logo. Disable for faster boot speed.

#### Boot Failure Guard

If the computer fails to boot for a number of times the system automatically restores the default settings.

### CSM (Compatibility Support Module)

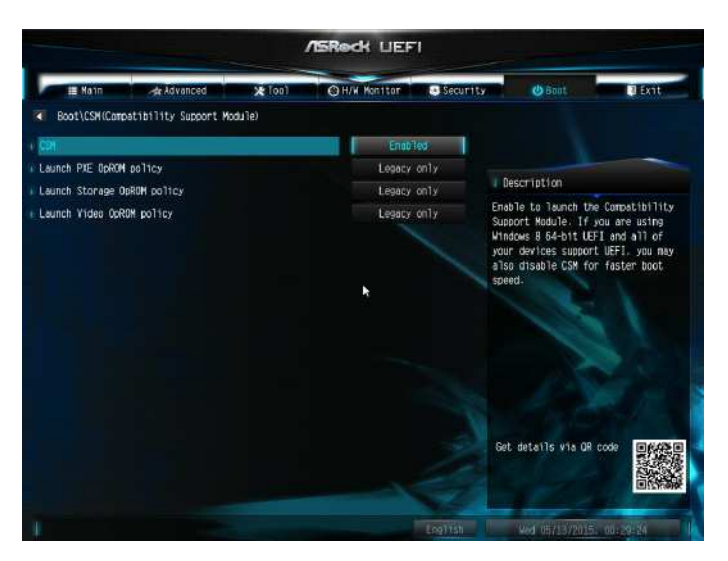

#### CSM

Enable to launch the Compatibility Support Module. Please do not disable unless you're running a WHCK test. If you are using Windows 8.1 64-bit and all of your devices support UEFI, you may also disable CSM for faster boot speed.

#### Launch PXE OpROM Policy

Select UEFI only to run those that support UEFI option ROM only. Select Legacy only to run those that support legacy option ROM only. Do not launch?

#### Launch Storage OpROM Policy

Select UEFI only to run those that support UEFI option ROM only. Select Legacy only to run those that support legacy option ROM only. Do not launch?

#### Launch Video OpROM Policy

Select UEFI only to run those that support UEFI option ROM only. Select Legacy only to run those that support legacy option ROM only. Do not launch?

### 5.8 Exit Screen

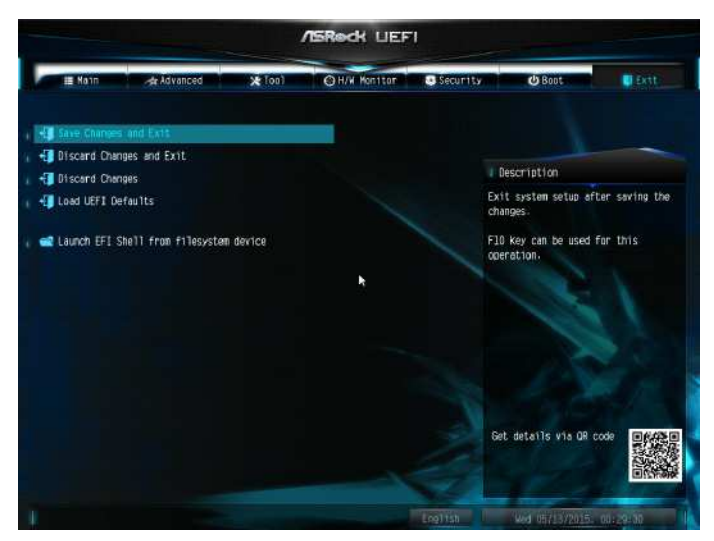

#### Save Changes and Exit

When you select this option the following message, "Save configuration changes and exit setup?" will pop out. Select [OK] to save changes and exit the UEFI SETUP UTILITY.

#### Discard Changes and Exit

When you select this option the following message, "Discard changes and exit setup?" will pop out. Select [OK] to exit the UEFI SETUP UTILITY without saving any changes.

#### **Discard Changes**

When you select this option the following message, "Discard changes?" will pop out. Select [OK] to discard all changes.

#### Load UEFI Defaults

Load UEFI default values for all options. The F9 key can be used for this operation.

#### Launch EFI Shell from filesystem device

Copy shellx64.efi to the root directory to launch EFI Shell.

### **Contact Information**

If you need to contact ASRock or want to know more about ASRock, you're welcome to visit ASRock's website at http://www.asrock.com; or you may contact your dealer for further information. For technical questions, please submit a support request form at http://www.asrock.com/support/tsd.asp

#### **ASRock Incorporation**

2F., No.37, Sec. 2, Jhongyang S. Rd., Beitou District,

Taipei City 112, Taiwan (R.O.C.)

#### ASRock EUROPE B.V.

Bijsterhuizen 3151

6604 LV Wijchen

The Netherlands

Phone: +31-24-345-44-33

Fax: +31-24-345-44-38

#### ASRock America, Inc.

13848 Magnolia Ave, Chino, CA91710

U.S.A.

Phone: +1-909-590-8308

Fax: +1-909-590-1026